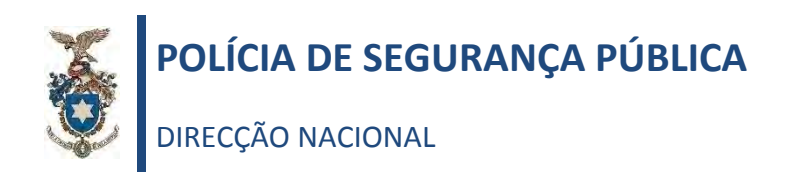

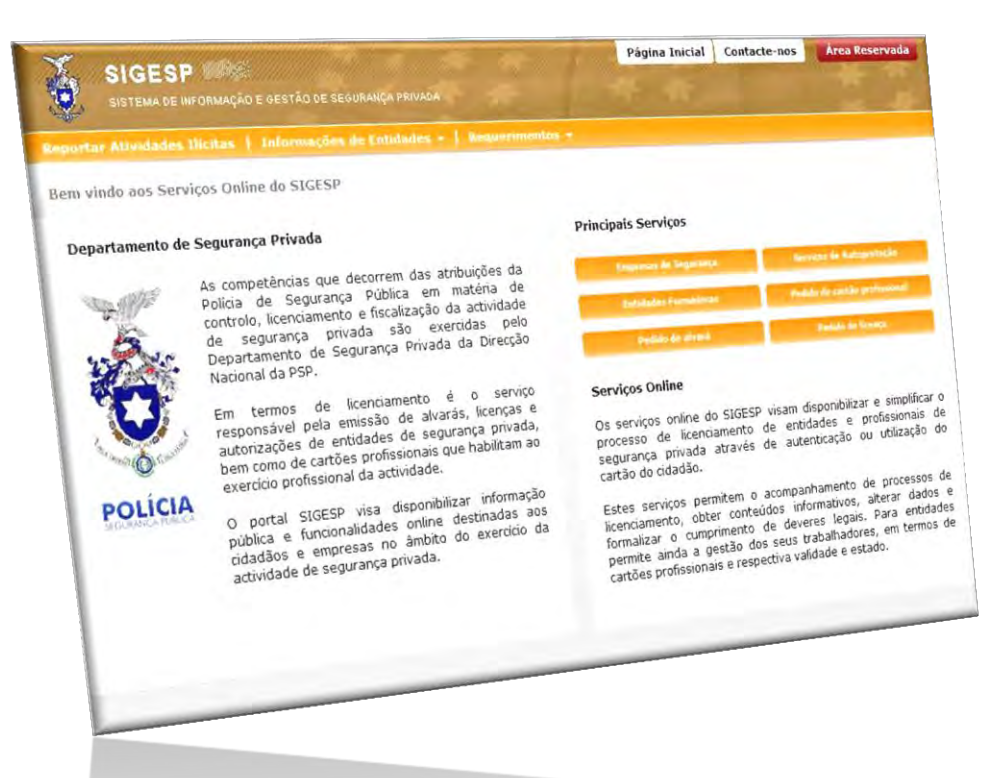

Plataforma eletrónica

# SISTEMA INTEGRADO DE GESTÃO DE SEGURANÇA PRIVADA (SIGESP)

# Manual do Utilizador do Registo Prévio (Entidades Coletivas e Singulares)

Versão 1

Departamento de Segurança Privada

Maio de 2014

# Manual do Utilizador do Registo Prévio no SIGESP

## Versão 1. (Maio de 2014)

O Sistema Integrado de Gestão de Segurança Privada (SIGESP) foi desenvolvido no quadro das medidas SIMPLEX 2009 no sentido de desmaterializar os processos de licenciamento relacionados com a atividade de segurança privada.

Com o desenvolvimento e entrada em funcionamento da nova plataforma eletrónica através dos serviços *online* do SIGESP, é possível, entre outros serviços, a submissão e gestão de pedidos de licenciamento, nomeadamente o pedido de emissão de novo alvará de segurança privada ou a submissão de processo de averbamento, bem como um relacionamento mais direto com o serviço da PSP responsável pelo controlo da atividade.

Para quaisquer esclarecimentos adicionais devem ser utilizados os seguintes contactos:

Departamento de Segurança Privada (DSP) Rua da Artilharia 1, n.º 21, 4.º andar 1269-003 LISBOA PORTUGAL <sup>∞</sup> (+351) 213703945 <sup>▲</sup> (+351) 213874770 <sup>•</sup> Correio eletrónico (*helpdesk*): <u>helpdesk.dsp@psp.pt</u> <sup>•</sup> Portal eletrónico SIGESP: <u>http://sigesponline.psp.pt</u> <sup>•</sup> Portal eletrónico PSP: <u>www.psp.pt</u>

#### Notas úteis

O presente documento está disponível no sítio da PSP e pode igualmente ser disponibilizado por correio eletrónico a pedido dos interessados.

Consulte regularmente as atualizações, confirmando a versão do documento na capa.

# Índice

| Ínc | ice   | •••••  |                                       | 3  |
|-----|-------|--------|---------------------------------------|----|
| 1.  | Intro | oduçã  | ăo                                    | 4  |
| 2.  | Regi  | sto d  | le utilizador                         | 5  |
|     | 2.1.  | Aces   | sso à área reservada                  | 5  |
|     | 2.2.  | Cria   | ção de conta                          | 6  |
|     | 2.3.  | Valio  | dação de conta                        | 9  |
| 3.  | Área  | a rese | ervada                                | 10 |
|     | 3.1.  | Aces   | sso à área reservada                  | 10 |
|     | 3.2.  | Área   | a Reservada                           | 11 |
|     | 3.2.3 | 1.     | Processos pendentes                   | 12 |
|     | 3.2.2 | 1.1.   | Criação de Registo Prévio             | 13 |
|     | 3.2.3 | 1.2.   | Criação de Técnico Responsável        | 18 |
|     | 3.2.3 | 1.3.   | Adicionar Instalação                  | 19 |
|     | 3.2.3 | 1.4.   | Envio do pedido de Registo Prévio     | 22 |
|     | 3.2.3 | 1.5.   | Validação do Pedido de Registo Prévio | 22 |
|     | 3.2.2 | 2.     | Dados da conta                        | 23 |
|     | 3.2.3 | 3.     | Instalações                           | 23 |
|     | 3.2.4 | 4.     | Técnicos Responsáveis                 | 24 |
|     | 3.2.  | 5.     | Alteração de Dados do Registo Prévio  | 25 |

# 1. Introdução

O SIGESP é uma aplicação informática que visa facilitar a interação com as entidades que prestam serviços de segurança privada ou afins, possibilitando-lhes a realização de operações por via eletrónica, designadamente as relacionadas com pedidos de registo ou licenciamento, consulta de dados da entidade titular de alvará, licença, autorização ou sujeita a registo prévio.

Poderá aceder ao SIGESP no endereço eletrónico <u>https://sigesponline.psp.pt</u>, ou através do separador da Segurança Privada (*serviços online*) na página da *internet* da PSP em <u>www.psp.pt</u>.

| Reportar Atividad            | es Ilícitas   Verificar Certificado de habilitação   Informa                                                                                                    | ções de Entidades 👻 📔 Requeriment                                                                                                    | os *                                                                                                    |
|------------------------------|----------------------------------------------------------------------------------------------------|----------------------------------------------------------------------------------------------------|----------------------------------------------------------------------------------------------------|
| ðem vindo aos S              | erviços Online do SIGESP                                                                                                    |                                                                                                    |                                                                                                    |
| Departamento                 | de Segurança Privada                                                                                                    | Principais Serviços                                                                                                    |                                                                                                    |
| Star Martin                  | As competências que decorrem das atribuições da<br>Polícia de Segurança Pública em matéria de controlo,                                                                               | Empresas de Segurança                                                                                                    | Serviços de Autoproteção                                                                                                    |
| 6                            | licenciamento e fiscalização da actividade de<br>segurança privada são exercidas pelo Departamento                                                                                    | Entidades Formadoras                                                                                                    | Pedido de cartão profissional                                                                                                    |
| 1                            | de Segurança Privada da Direcção Nacional da PSP.                                                                                                    | Pedido de alvará                                                                                                    | Pedido de licença                                                                                                    |
| U                            | Em termos de licenciamento é o serviço responsável<br>pela emissão de alvarás, licenças e autorizações de<br>entidades de segurança privada, bem como de                              | Registo Prévio                                                                                                    | b and the second second s |
| agest Ortera                 | cartões profissionais que habilitam ao exercício<br>profissional da actividade.                                                                                                    | Serviços Online                                                                                                    |                                                                                                    |
| POLÍCIA<br>SEGURANCA PUBLICA | O portal SIGESP visa disponibilizar informação pública<br>e funcionalidades online destinadas aos cidadãos e<br>empresas no ambito do exercício da actividade de<br>seguraças privada | Os serviços online do SIGESP<br>processo de licenciamento de er<br>privada através de autenticação                                                                | visam disponibilizar e simplificar<br>tidades e profissionais de seguranç<br>ou utilização do cartão do cidadão.                                                                                                    |
|                              | segurança privada.                                                                                                    | Estes serviços permitem o a<br>licenciamento, obter conteúdu<br>formalizar o cumprimento de<br>ainda a gestão dos seus trat<br>profissionais e respectiva validac | companhamento de processos o<br>is informativos, alterar dados<br>veres legais. Para entidades permi<br>valhadores, em termos de cartõi<br>le e estado.                                                                                                    |

Figura 1 – Página principal do SIGESP

Na página principal [figura 1] estão disponíveis os seguintes serviços:

- a) Reportar actividades ilícitas;
- b) Informações de entidades (licenciadas);
- c) Requerimentos de licenciamentos;
- d) Registo Prévio.

Os serviços relativos a entidades de segurança privada carecem de autenticação e são acedidos pelas opções assinaladas [Requerimentos | Área Reservada | Pedido de alvará/licença/Registo Prévio].

# 2. Registo de utilizador

No caso de entidades sujeitas a Registo Prévio, a autenticação de utilizador permite o acesso aos serviços disponibilizados pelo portal SIGESP *online* relativos à submissão do pedido de Registo Prévio e a atualização dos respetivos dados.

Esta operação encontra-se dependente de pedido prévio de autenticação, através da área reservada, e requer o envio de dados da entidade de modo a permitir validar e confirmar o registo efetuado.

Após validação, são enviadas ao utilizador, por via postal, as credenciais de acesso para a morada da sede da entidade.

Os dados fornecidos pelos utilizadores são tratados exclusivamente nos procedimentos solicitados e para os quais foram facultados, não sendo adicionados a qualquer lista, disponibilizados a outras entidades ou utilizados para enviar informação não relacionada com os processos de licenciamento ou registo.

# 2.1. Acesso à área reservada

Ao aceder à <mark>Área Reservada</mark> terá disponível o pedido de registo para autenticação ou a área de login para acesso à sua área.

| SIGESP                                                                                                    | Página Inicial Contacte-nos Área Reservada                                                                                                    |
|----------------------------------------------------------------------------------------------------|----------------------------------------------------------------------------------------------------|
| Reportar Atividades Ilícitas   Verificar Certificado de habilitação   Info                                                                                                    | ormações de Entidades -   Requerimentos -                                                                                                    |
| SIGESP > Área Reservada                                                                                                    |                                                                                                    |
| Área Reservada - Particulares                                                                                                    | Área Reservada - Entidades                                                                                                    |
| Ao efectuar o registo, poderá usufruir de todas as vantagens<br>dos serviços do SIGESP.<br>No final do registo será enviado um e-mail para o endereço<br>de correio electrónico indicado, com as credenciais para<br>acesso à sua área pessoal.                                                         | Ao efectuar o registo, poderá usufruir de todas as vantagens<br>dos serviços do SIGESP.<br>No final do registo será enviado um e-mail para o endereço<br>de correio electrónico indicado, com as credenciais para<br>acesso à sua área corporativa.^ |
| crisr registo<br>Área Reservada - Registo Prévio<br>Ao efectuar o registo, poderá usufruir de todas as vantagens<br>dos serviços do SIGESP.<br>No final do registo será enviado um e-mail para o endereço<br>de correio electrónico indicado, com as credenciais para<br>acesso à sua área corporativa. |                                                                                                    |
| Área de Login                                                                                                    |                                                                                                    |
| Utilizador                                                                                                    | Palavra-passe<br>Recuperar Palavra-passe?                                                                                                    |

Figura 2 – Área reservada

Se é utilizador registado, aceda à sua área particular introduzindo o **nome de utilizador** e a **senha de** acesso.

Caso não seja utilizador registado deve proceder à criação de conta na opção [Criar Registo].

## 2.2. Criação de conta

No procedimento de criação de conta são solicitados dados da entidade para efeitos de validação da identidade e domicílio [figura 3].

Os dados solicitados para validação de conta são os seguintes:

- a) Nome da Entidade;
- b) Número de Identificação de Pessoa Coletiva ou NIF, consoante o caso;
- c) Morada;
- d) Correio eletrónico de contacto;

O endereço de correio eletrónico introduzido no pedido de conta *online* permitirá a recuperação da palavra-chave de acesso à área reservada, sendo por isso solicitado a sua confirmação antes da análise do pedido.

Todos os campos assinalados com asterisco (\*) são de preenchimento obrigatório.

Para efeitos de criação do pedido deverá digitar o texto que se encontra na caixa de verificação de segurança.

Confirmados os dados e os campos de preenchimento obrigatório deverá selecionar a opção [Criar].

### **SIGESP** Manual do Utilizador do Registo Prévio (entidades coletivas e individuais)

|                                                |                                            |                | Página Inic        | ial Contacte-nos | Area Reservada |
|------------------------------------------------|--------------------------------------------|----------------|--------------------|------------------|----------------|
| SISTEMA INTEGRADO DE GESTÃO I                  | E SEGURANÇA PRIVADA                        |                |                    |                  |                |
| ortar Atividades Ilícitas   Verifica           | r Certificado de habilitação               | Informações de | Entidades -   Requ | erimentos +      |                |
| P > Área Reservada > Registo de Entida         | ade                                        |                |                    |                  |                |
|                                                |                                            |                |                    |                  |                |
| a Reservada - Registo de Enti                  | dade                                       |                |                    |                  |                |
|                                                |                                            |                |                    |                  |                |
| ne *                                           |                                            |                |                    |                  |                |
| NC 8                                           |                                            |                |                    |                  |                |
| C.                                             |                                            |                |                    |                  |                |
| ada *                                          | Código P                                   | ostal * Locali | lade *             |                  |                |
| 227                                            |                                            |                |                    |                  |                |
|                                                |                                            |                |                    |                  |                |
| * 110                                          |                                            |                |                    |                  |                |
|                                                |                                            |                |                    |                  |                |
| íficação de segurança *                        |                                            |                |                    |                  |                |
| razões de segurança, pedimos qu                | e insira o código <mark>da imagem</mark> : | seguinte:      |                    |                  |                |
| hut -                                          |                                            |                |                    |                  |                |
| >oyman                                         |                                            |                |                    |                  |                |
| consegue ver a imagem? Carregue em cima dela p | ara obter uma nova.                        |                |                    |                  |                |
|                                                |                                            |                |                    |                  |                |
|                                                |                                            |                |                    |                  |                |
| ampos obrigatórios                             |                                            |                |                    |                  |                |

Figura 3 – Criação de conta

Se algum dado estiver incorreto receberá uma mensagem de erro na parte inferior da página.

#### **SIGESP** Manual do Utilizador do Registo Prévio (entidades coletivas e individuais)

|                                            | as   Verificar Certificad           | de habilitação    | Informações de E | ntidades +   Req | oerimentos - |  |
|--------------------------------------------|-------------------------------------|-------------------|------------------|------------------|--------------|--|
| P > Área Reservada > R                     | gisto de Entidade                   |                   |                  |                  |              |  |
| ea Reservada - Re                          | gisto de Entidade                   |                   |                  |                  |              |  |
| me *                                       |                                     |                   |                  |                  |              |  |
|                                            |                                     |                   |                  |                  |              |  |
| c*                                         |                                     |                   |                  |                  |              |  |
|                                            |                                     |                   |                  |                  |              |  |
| ada *                                      |                                     | Código Pos        | tal E Localida   | de *             |              |  |
|                                            |                                     |                   | <u> </u>         |                  |              |  |
|                                            |                                     |                   |                  |                  |              |  |
| ail *                                      |                                     |                   |                  |                  |              |  |
|                                            |                                     |                   |                  |                  |              |  |
| ificação de segurano<br>razões de segurano | a *<br>a, pedimos que insira o có   | digo da imagem se | guinte:          |                  |              |  |
| 1                                          |                                     |                   | 5 million        |                  |              |  |
| >ne3                                       | 97                                  |                   |                  |                  |              |  |
| Yes                                        | 01-                                 |                   |                  |                  |              |  |
| onsegue ver a imagem? Can                  | gue em cima dela para obter uma nov | a.                |                  |                  |              |  |
|                                            |                                     |                   |                  |                  |              |  |
| ampos obrigatórios                         |                                     |                   |                  |                  |              |  |
|                                            |                                     |                   |                  |                  |              |  |
|                                            |                                     |                   |                  |                  |              |  |

Os campos incorretos são destacados e cada um dos erros identificados. Após correção dos erros identificados selecione novamente a opção [Criar].

Previamente à conclusão do registo receberá uma mensagem a solicitar a validação da conta de correio eletrónico fornecida no registo.

Consulte a sua caixa de correio eletrónico e selecione o *link* fornecido na mensagem remetida por <u>dsp.online@psp.pt</u>. Desta forma ficará concluído o pedido de criação de conta de utilizador.

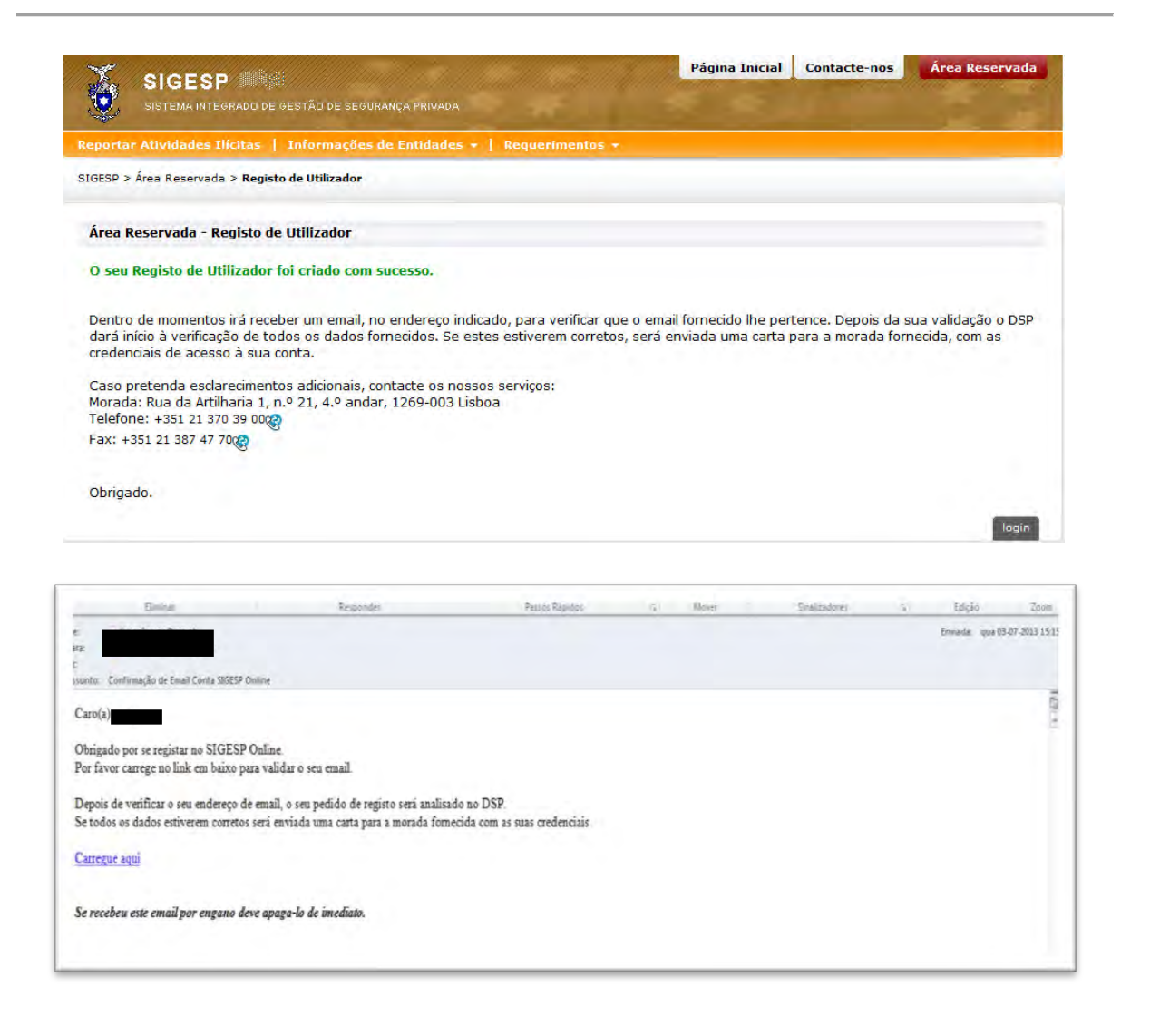

| ×       | SIGESP                                                                                                    | Página Inicial       | Contacte-nos    | Área Reservada |
|---------|----------------------------------------------------------------------------------------------------|----------------------|-----------------|----------------|
| Reporta | Atividades Ilícitas   Informações de Entidades +   Requerimentos +                                                        |                      |                 |                |
| Confirm | nação de Email                                                                                                    |                      |                 |                |
| 1       | O seu email foi confirmado com sucesso.<br>Deverá aguardar pela verificação do DSP e subsequente envio das credenciais pa | ra a morada indicada | no seu registo. |                |

Figura 5 – Validação de conta de correio eletrónico

# 2.3. Validação de conta

No seguimento da submissão do pedido, o Departamento de Segurança Privada procede à validação dos dados submetidos.

Após a validação, é enviada uma carta para a morada da sede da entidade com as credenciais de acesso.

A utilização dos restantes serviços SIGESP está dependente da validação de conta no sistema.

# 3. Área reservada

#### 3.1. Acesso à área reservada

O acesso à área reservada após validação de conta, pode ser efetuada mediante autenticação com as credenciais de acesso, preenchendo o campo [Utilizador] e [Palavra-passe].

|                                                                                                    | Página Inicial Contacte-nos Área Reservada                                                                                                    |
|----------------------------------------------------------------------------------------------------|----------------------------------------------------------------------------------------------------|
| SISTEMA HITEGRADO DE GESTÃO DE SEGURANÇA PRIVADA                                                                                                    |                                                                                                    |
| Reportar Atividades Ilícitas 🕴 Verificar Certificado de habilitação 🕴 Inf                                                                                                    | ormações de Entidades +   Requerimentos +                                                                                                    |
| SIGESP > Área Reservada                                                                                                    |                                                                                                    |
| Área Reservada - Particulares                                                                                                    | Área Reservada - Entidades                                                                                                    |
| Ao efectuar o registo, poderá usufruir de todas as vantagens<br>dos serviços do SIGESP.<br>No final do registo será enviado um e-mail para o endereço<br>de correio electrónico indicado, com as credenciais para<br>acesso à sua área pessoal.                                        | Ao efectuar o registo, poderá usufruir de todas as vantagens<br>dos serviços do SIGESP.<br>No final do registo será enviado um e-mail para o endereço<br>de correio electrónico indicado, com as credenciais para<br>acesso à sua área corporativa.^ |
| criar regista                                                                                                    | criar regista                                                                                                    |
| Área Reservada - Registo Prévio<br>Ao efectuar o registo, poderá usufruir de todas as vantagens<br>dos serviços do SIGESP.<br>No final do registo será enviado um e-mail para o endereço<br>de correio electrónico indicado, com as credenciais para<br>acesso à sua área corporativa. |                                                                                                    |
| Área de Login Utilizador                                                                                                    | Palavra-passe<br>Recuperar Palavra-passe?                                                                                                    |
|                                                                                                    | Carrier contesto                                                                                                    |

Figura 6 – Página de autenticação na área reservada

Caso não se recorde ou tenha perdido a sua palavra-passe poderá seguir o procedimento [Recuperar Palavra-passe?].

Ao aceder a esta funcionalidade ficará disponível a página de recuperação de palavra-passe [figura 7].

Para recuperar a palavra-passe deverá introduzir o seu código de utilizador, correio eletrónico inserido no registo e preencher o campo de verificação de segurança, submetendo de seguida o pedido.

Após a validação do correio eletrónico, a nova palavra-passe será remetida para o correio eletrónico utilizado na criação de conta. [figura 8]

Caso esta operação não funcione, ou apresente mensagem de utilizador inativo ou inválido, deve contactar o Departamento de Segurança Privada.

| SIGESP                                                   | DO DE GESTÃO DE SEGURANÇA PRIVADA              |                     |
|----------------------------------------------------------|------------------------------------------------|---------------------|
| Reportar Atividades Ilícitas                             | Informações de Entidades 👻   Requerimentos 👻   |                     |
| SIGESP > Área Reservada > Re                             | cuperar Palavra-passe                          |                     |
| Área Reservada - Recup                                   | erar Palavra-passe                             |                     |
| Utilizador *                                             | Email *                                        |                     |
| Verificação de segurança p<br>Por razões de segurança, p | edimos que insira o código da imagem seguinte: |                     |
| campos obrigatórios                                      |                                                | pedir palavra-passe |

Figura 7 – Página de recuperação da palavra-passe

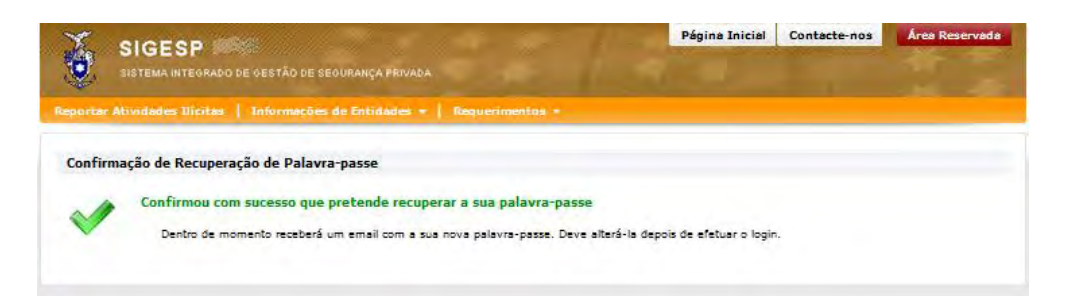

Figura 8 – Página de validação de correio eletrónico

# 3.2. Área Reservada

Após efetuar a autenticação, a área reservada fica disponível [figura 9].

A área pessoal está organizada em quatro zonas [caixas] podendo o utilizador ordená-las ao seu gosto, bastando para o efeito selecionar a caixa e arrastá-la para a nova posição mantendo pressionado o botão esquerdo do rato.

As quatro zonas da área reservada correspondem:

- a) **Processos pendentes** o processo de registo prévio que esteja em curso, com informação do seu estado;
- b) Dados da conta os dados indicados na criação de conta. É possível a alteração de dados ou da palavra-passe;
- c) Instalações identificação das instalações registadas (sede ou instalação técnica);
- d) **Técnico Responsável** identificação do(s) técnico(s) responsável.

| SISTE                          | MA INTEGRADO DE GESTÃO DE S                 | EGURANÇA PRIVADA |                                          |                                                                                         | cta-feira, 9 de M<br>A sua sessão expira | aio de 2014<br>a dentro de 31 |
|--------------------------------|---------------------------------------------|------------------|------------------------------------------|-----------------------------------------------------------------------------------------|------------------------------------------|-------------------------------|
| a Corporativ<br>ESP > Área C   | na   Verificar Certificado<br>orporativa    | de habilitação   | Reportar Atividades Ilícitas             | Verificar Certificado                                                                   | de habilitação                           |                               |
| Processos                      | Pendentes                                   | _                | Instalaç                                 | ões                                                                                     |                                          |                               |
| Pedido                         | Tipo de Pedido                              | Estar            | <b>io</b> Morada                         | Localidade                                                                              | Tipo de Insta                            | lação                         |
| Notes to                       | Registo Prévio (Novo)                       | Conc             | luído                                    | LISBOA                                                                                  | Sede                                     |                               |
|                                | Exportan Alterar Dad                        | las Damauar      | Emilian                                  | ITSBOA                                                                                  |                                          |                               |
|                                | Expertal inteller bes                       | ius Keinuvei     |                                          | LIDON                                                                                   |                                          |                               |
| <mark>lécnico Re</mark><br>VIF | sponsável<br>Data de Admissão<br>01-05-2014 | Data de Den      | Dados da                                 | a Conta<br>Nome:                                                                        |                                          |                               |
| <mark>Fécnico Re</mark><br>NIF | sponsável<br>Data de Admissão<br>01-05-2014 | Data de Dem      | nișsão<br>Ut                             | a Conta<br>Nome:<br>ilizador:<br>atrícula:                                              | -                                        |                               |
| Técnico Re                     | Sponsável<br>Data de Admissão<br>01-05-2014 | Data de Dem      | nissão<br>Ut<br>Ma                       | a Conta<br>Nome:<br>ilizador:<br>atrícula:<br>Morada:                                   |                                          |                               |
| Técnico Re                     | Sponsável<br>Data de Admissão<br>01-05-2014 | Data de Dem      | Dados da<br>nissão<br>Ut<br>Mi<br>Código | a Conta<br>Nome:<br>ilizador:<br>atrícula:<br>Morada:<br>o Postal:<br>Email:            |                                          |                               |
| Técnico Re                     | sponsável<br>Data de Admissão<br>01-05-2014 | Data de Dem      | nissão<br>Ut<br>Mi<br>Código<br>Último   | a Conta<br>Nome:<br>ilizador:<br>atrícula:<br>Morada:<br>o Postal:<br>Email:<br>acesso: |                                          |                               |

Figura 9 – Página da área reservada

Para sair da área pessoal utilize a opção [Terminar Sessão].

#### 3.2.1. Processos pendentes

No quadro [Processos Pendentes] será disponibilizada informação quanto aos processos que submeteu, independentemente do meio utilizado (serviços online, envio pelo correio ou entrega presencial). No caso de não ter nenhum processo em curso, será apresentada a mensagem [Não tem processos pendentes].

| SISTEMA INTEGRADU DE GESTAU DE SEGURANÇA PRIVADA            | A sua sessão expira dentro de 31 min.                          |
|-------------------------------------------------------------|----------------------------------------------------------------|
| Corporativa   Verificar Certificado de habilitação   Report | tar Ativīdades Ilícītas   Verificar Certificado de habilitação |
| SP > Área Corporativa                                       |                                                                |
| Processos Pendentes                                         | Instalações                                                    |
| lão tem processo de Registo Prévio associado.               | Não tem instalações associadas.                                |
| Pedir Registo Prév                                          | Dados da Conta                                                 |
| récnico Responsável                                         | Nome                                                           |
| lão tem Técnico Responsável associado.                      | Matricula:                                                     |
|                                                             | Código Posta<br>Email:                                         |
|                                                             | Último acesso:                                                 |
|                                                             | Alterar Dados ►   Alterar Palavra-pass                         |

Figura 10 – Página da área reservada

#### 3.2.1.1. Criação de Registo Prévio

Para iniciar um novo processo de Registo Prévio poderá iniciar o processo de Registo Prévio na sua área reservada, selecionando a opção [Pedir Registo Prévio].

Alternativamente poderá selecionar a opção [Requerimentos], escolhendo a opção respetiva, na página inicial do SIGESP *Online*.

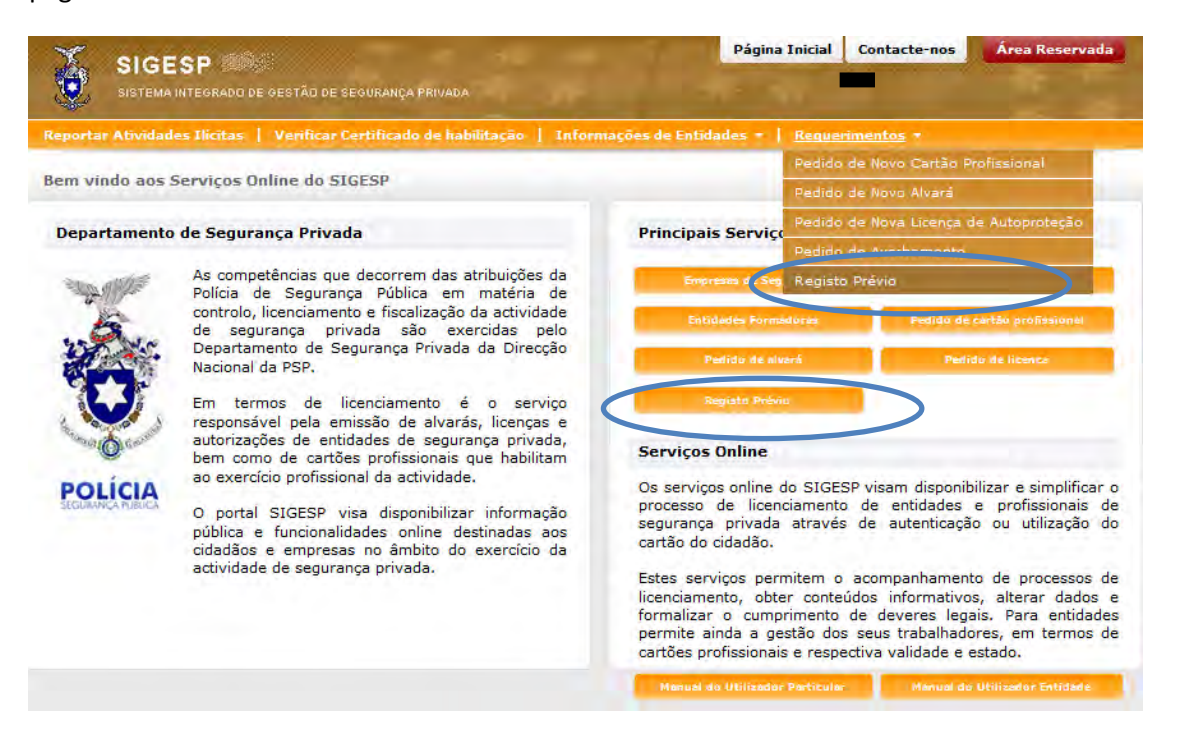

Figura 11 – Requerimentos disponíveis

Será reencaminhado para o formulário de Registo Prévio, o qual é composto por sete separadores, sendo os campos assinalados com [\*] de preenchimento obrigatório.

No separador [A I Identificação] deverá mencionar o tipo de entidade [figura 12].

| SIG               | ESP                             |                             | Pág                           | gina Inicial  | Contacte-nos                              | Terminar Sessão                    |
|-------------------|---------------------------------|-----------------------------|-------------------------------|---------------|-------------------------------------------|------------------------------------|
| SISTEN            | MA INTEGRADO DE GESTÃO DE SEGU  | RANÇA PRIVADA               |                               | - T           | egunda-feira, 12 d<br>A sua sessão expira | e Maio de 2014<br>dentro de 7 min. |
| rea Corporativa   | a   Verificar Certificado de ha | bilitação   Reportar Ativic | lades Ilícitas   Verificar Ce | rtificado de  | habilitação                               |                                    |
| IGESP > Registo I | Prévio                          |                             |                               |               |                                           |                                    |
| Identificação     | B   Elementos e Documentos      | C   Serviços Desenvolvidos  | D   Material e Equipamento    | Visado E      | Certificado Detido                        |                                    |
| Comprovativo      | de Pagamento G   Detalhe do     | Pedido                      |                               |               |                                           |                                    |
| A   Identifica    | ção                             |                             |                               |               |                                           |                                    |
|                   |                                 |                             |                               |               |                                           |                                    |
| Nome *            |                                 | NIPC ou NIF*                | Tipo de Entidade *            | entitude etc. |                                           |                                    |
|                   |                                 |                             | Entidade Coletiva             | Entidade Sing | gular                                     |                                    |
|                   |                                 |                             |                               |               |                                           |                                    |
|                   |                                 |                             |                               |               | limpar                                    | alidar quardar                     |
|                   |                                 |                             |                               |               | in part i                                 | goardar                            |

Figura 12 – Requerimento de Registo Prévio - Identificação

No separador [B | Elementos e Documentos] deverá inserir os documentos requeridos [figura 13].

São aceites documentos com as seguintes extensões: \*.gif, \*.jpeg, \*.jpg, \*.png, \*.pdf. O ficheiro não pode ser superior a 5.000.000 bytes.

Poderá optar por remeter por correio os documentos, selecionando a opção [Enviar Depois /já Submetido]. Todos os documentos são de envio obrigatório, com exceção do Alvará para construção.

| Corporativa   Verificar Certificado                                                                                                    | o de habilitação   Reportar Ativid                                                                               | lades Ilícitas   Verific        | ar Certificad | o de habilitação       |                  |
|----------------------------------------------------------------------------------------------------|----------------------------------------------------------------------------------------------------|---------------------------------|---------------|------------------------|------------------|
| P > Registo Prévio                                                                                                    |                                                                                                    |                                 |               |                        |                  |
| dentificação B   Elementos e Docume                                                                                                    | entos C   Serviços Desenvolvidos                                                                                 | D   Material e Equipam          | ento Visado   | E ) Certificado Detido |                  |
| comprovativo de Pagamento 📗 G   Deta                                                                                                    | lhe do Pedido                                                                                                    |                                 |               |                        |                  |
| Elementos e Documentos                                                                                                    |                                                                                                    |                                 |               |                        |                  |
|                                                                                                    |                                                                                                    |                                 |               |                        |                  |
| ocumentos *                                                                                                    | Fisheire                                                                                                    | Enviar Depois / Já              | Descrição     | _                      | Ectado           |
| ocumentos *<br>Nome                                                                                                    | Ficheiro                                                                                                    | Enviar Depois / Já<br>Submetido | Descrição     |                        | Estado           |
| ocumentos *<br>Nome<br>Certidão da Conservatória de Registo<br>Comercial                                                                                            | Ficheiro<br>Documento em branco.pdf 🔀                                                                            | Enviar Depois / Já<br>Submetido | Descrição     |                        | Estado<br>🖋      |
| ocumentos *<br>Nome<br>Certidão da Conservatória de Registo<br>Comercial<br>Certidão das Finanças                                                                   | Ficheiro<br>Documento em branco.pdf 💥<br>Documento em branco.pdf 💥                                               | Enviar Depois / Já<br>Submetido | Descrição     |                        | Estado<br>V      |
| Corumentos *<br>Nome<br>Certidão da Conservatória de Registo<br>Comercial<br>Certidão das Finanças<br>Comprovativo do seguro de<br>responsabilidade civil           | Ficheiro<br>Documento em branco.pdf 💥<br>Documento em branco.pdf 💥<br>Documento em branco.pdf 💥                  | Enviar Depois / Já<br>Submetido | Descrição     |                        | Estado<br>V<br>V |
| Nome<br>Certidão da Conservatória de Registo<br>Comercial<br>Certidão das Finanças<br>Comprovativo do seguro de<br>responsabilidade civil<br>Alvará para construção | Ficheiro Documento em branco.pdf 💥 Documento em branco.pdf 💥 Documento em branco.pdf 💥 Documento em branco.pdf 💥 | Enviar Depois / Já<br>Submetido | Descrição     |                        | Estado<br>V<br>V |

Figura 13 – Requerimento de Registo Prévio – Elementos e Documentos

No separador [Cl Serviços Desenvolvidos] deverá assinalar os serviços desenvolvidos pela entidade e sujeitos a registo prévio [figura 14].

| SIG<br>SISTEM      | ESP           | GESTÃO DE SEGU    | RANÇA PRIVADA                | P                            | ágina Inicial  | Contacte-nos<br>Quinta-feira, 22 de N<br>A sua sessão expira o | Terminar Sessão<br>Iaio de 2014<br>dentro de 31 min. |
|--------------------|---------------|-------------------|------------------------------|------------------------------|----------------|----------------------------------------------------------------|------------------------------------------------------|
| Área Corporativa   | Verificar (   | Certificado de ha | ibilitação   Reportar Atīvid | lades Ilícitas   Verificar ( | Certificado de | habilitação                                                    |                                                      |
| SIGESP > Registo P | revio         |                   |                              |                              |                |                                                                |                                                      |
| A   Identificação  | B   Elementos | s e Documentos    | C   Serviços Desenvolvidos   | D   Material e Equipamento   | o Visado 🛛 E   | ) Certificado Detido                                           |                                                      |
| F   Comprovativo d | e Pagamento   | G   Detalhe do    | Pedido                       |                              |                |                                                                |                                                      |
| C   Serviços D     | esenvolvidos  | ;                 |                              |                              |                |                                                                |                                                      |
| Concepção *        | Instala       | ção *             |                              |                              |                |                                                                |                                                      |
| Sim O              | Não 🕕 Sim     | Não               |                              |                              |                |                                                                |                                                      |
| Sim                | Não Sim       | Não               |                              |                              |                |                                                                |                                                      |
| 0.54               | 21. 10.24     |                   |                              |                              |                |                                                                |                                                      |
|                    |               |                   |                              |                              |                |                                                                |                                                      |
|                    |               |                   |                              |                              |                | cancelar w                                                     | alidae                                               |
|                    |               |                   |                              |                              |                | concerdi Vi                                                    | guardar                                              |

Figura 14 – Requerimento de Registo Prévio – Serviços Desenvolvidos

No separador [DI Material e Equipamento Visado] deverá assinalar a finalidade do material visado [figura 15].

|                                                                                                    | Página Inicial Contacte-nos Terminar Ses                   | isão |
|----------------------------------------------------------------------------------------------------|------------------------------------------------------------|------|
| SISTEMA INTEGRADO DE GESTÃO DE SEGURANÇA PRIVADA                                                                                                    | Segunda-feira, 12 de Maio de 2014<br>A sua sessão expirou. |      |
| Área Corporativa   Verificar Certificado de habilitação   Reportar Atividades Ilícitas   Ve                                                         | erificar Certificado de habilitação 🛛                      |      |
| SIGESP > Registo Prévio                                                                                                    |                                                            |      |
| A   Identificação B   Elementos e Documentos C   Serviços Desenvolvidos D   Material e Equ                                                          | uipamento Visado E   Certificado Detido                    |      |
| F   Comprovativo de Pagamento G   Detalhe do Pedido                                                                                                 |                                                            |      |
| D   Material e Equinamento Visado                                                                                                    |                                                            |      |
|                                                                                                    |                                                            |      |
| Detetar e sinalizar a presenca, entrada ou tentativa de entrada de um intruso em edifícios o                                                        | ou instalações protegidas. *                               |      |
| Sim Sim Sia                                                                                                    |                                                            |      |
| Prevenir a entrada de armas, substâncias e artigos de uso e porte proibidos ou suscetíveis d<br>locais de acesso vedado ou condicionado ao público. | de provocar atos de violência no interior de edifícios o   | u    |
| Sim 🔿 Não                                                                                                    |                                                            |      |
| Controlar o acesso de pessoas não autorizadas em edifícios ou instalações protegidas. *                                                             |                                                            |      |
| Sim Não                                                                                                    |                                                            |      |
| Capturar, registar e visualizar imagens de espaço protegido. *                                                                                      |                                                            |      |
| 🚫 Sim 🚫 Não                                                                                                    |                                                            |      |
| Receber, enviar ou tratar sinais de alarme (centrais de alarme), incluindo de alarmes pesso                                                         | ais ou portáteis. *                                        |      |
| Sim Não                                                                                                    |                                                            |      |
|                                                                                                    |                                                            |      |
|                                                                                                    |                                                            |      |
|                                                                                                    |                                                            | _    |
|                                                                                                    | limpar validar guar                                        | Jar  |

Figura 15 – Requerimento de Registo Prévio – Material e Equipamento Visado

No separador [El Certificado Detido] poderá anexar os certificados de qualidade detidos pela entidade [figura 16].

| a Corporativa   Verificar Certificado                                                                                          | de habilitação   Reportar Ativida | ades Ilícitas   Verific         | ar Certificado | de habilitação         |        |
|----------------------------------------------------------------------------------------------------|-----------------------------------|---------------------------------|----------------|------------------------|--------|
| ESP > Registo Prévio                                                                                                    |                                   |                                 |                |                        |        |
| Identificação B   Elementos e Documen                                                                                          | tos C   Serviços Desenvolvidos    | D   Material e Equipam          | ento Visado    | E   Certificado Detido |        |
| Comprovativo de Pagamento 🛛 G   Detall                                                                                         | e do Pedido                       |                                 |                |                        |        |
| Certificado Detido                                                                                                    |                                   |                                 |                |                        |        |
| Certificado Detido<br>ertificados<br>Nome                                                                                      | Ficheiro                          | Enviar Depois / Já<br>Submetido | Descrição      |                        | Estado |
| Certificado Detido<br>ertificados<br>Nome<br>Certificado para prestação de serviços de<br>material e equipamento de segurança. | Ficheiro<br>Carregar              | Enviar Depois / Já<br>Submetido | Descrição      |                        | Estado |

Figura 16 – Requerimento de Registo Prévio – Certificado de qualidade

No separador [FI Comprovativo de Pagamento] deverá anexar o comprovativo de pagamento da taxa de registo prévio [figura 17].

| Corporativa   Verifica            | Certificado de ha  | bilitação   Reportar Atīvid | lades Ilicitas   Veri           | ificar Certificado d | e habilitação        |        |
|-----------------------------------|--------------------|-----------------------------|---------------------------------|----------------------|----------------------|--------|
| P > Registo Prévio                |                    |                             |                                 |                      |                      |        |
| lentificação B   Element          | os e Documentos    | C   Serviços Desenvolvidos  | D   Material e Equip            | amento Visado 🛛 E    | ) Certificado Detido |        |
| omprovativo de Pagamento          | G   Detalhe do     | Pedido                      |                                 |                      |                      |        |
| Comprovativo de Paga              | mento              |                             |                                 |                      |                      |        |
|                                   |                    |                             |                                 |                      |                      |        |
| m a apresentação do ped           | ido é devido o pag | amento da taxa correspond   | ente, no valor de 50            | euros. *             |                      | _      |
|                                   | Fichei             |                             | Enviar Depois / Já<br>Submetido | Descrição            |                      | Estado |
| Nome                              |                    |                             |                                 |                      |                      |        |
| lome<br>Comprovativo de Pagamento | Carr               | egar                        |                                 |                      |                      | A      |

Figura 17 – Requerimento de Registo Prévio – Comprovativo de Pagamento

No separador [GI Detalhe do Pedido] deverá identificar o responsável pelo pedido de registo prévio e assinalar positivamente a declaração de honra [figura 18].

| ea Corporativa                                                                    | i   Verificar (                                                                        | Certificado de ha                                                    | abilitação   Reportar Ativid                                                                                     | lades Ilicitas   Verificar Certificado                                  | o de habilitação       |
|-----------------------------------------------------------------------------------|----------------------------------------------------------------------------------------|----------------------------------------------------------------------|----------------------------------------------------------------------------------------------------|-------------------------------------------------------------------------|------------------------|
| ESP > Registo                                                                     | Prévio                                                                                 |                                                                      |                                                                                                    |                                                                         |                        |
| Identificação                                                                     | tificação B   Elementos e Documentos C   Serviços Desenvolvidos D   Material e Equi    |                                                                      |                                                                                                    |                                                                         | E   Certificado Detido |
| Comprovativo                                                                      | de Pagamento                                                                           | G   Detalhe do                                                       | Pedido                                                                                                    |                                                                         |                        |
| Detalhe d                                                                         | o Pedido                                                                               |                                                                      |                                                                                                    |                                                                         |                        |
| ome do Requ                                                                       | erente *                                                                               |                                                                      | Cargo do Requerent                                                                                               | te *                                                                    |                        |
| ome do Requ<br>eclaração de<br>Declaro que a<br>processo corre<br>em julgado, d   | erente *<br>Honra (Portari<br>s informações pr<br>ispondem à verd<br>o exercício de at | a N.º 1084/200<br>estadas no preser<br>ade. Declaro aind<br>ividade. | Cargo do Requerent<br>9, de 21 de Setembro) *<br>nte FORMULÁRIO e documentos<br>a não estar inibida, por decisão | te *<br>que instruem o<br>definitiva ou transitada                      |                        |
| Nome do Requ<br>Declaração de<br>Declaro que a<br>processo corre<br>em julgado, d | erente *<br>Honra (Portari<br>s informações pr<br>spondem à verd<br>o exercício de at  | a N.º 1084/200<br>estadas no preser<br>ade. Declaro aind<br>ividade. | 9, de 21 de Setembro)<br>te FORMULÁRIO e documentos<br>a não estar inibida, por decisão<br>Sim, Decla            | te *<br>e que instruem o<br>definitiva ou transitada<br>aro Não, Recuso |                        |

Após preenchimento do formulário devera selecionar a opção [guardar], sendo remetido para a área de processo.

Poderá optar por alterar os dados submetidos ou enviar o pedido.

| × .              | SIGESP                        |                                                              | Página Inicial       | Contacte-nos                                | Terminar Sessão                     |
|------------------|-------------------------------|--------------------------------------------------------------|----------------------|---------------------------------------------|-------------------------------------|
| <b>.</b>         | ISTEMA INTEGRADO DE GES       | STÃO DE SEGURANÇA PRIVADA                                    |                      | Segunda-feira, 12 de<br>A sua sessão expira | e Maio de 2014<br>dentro de 31 min. |
| ea Corpor        | ativa   Verificar Cert        | ificado de habilitação   Reportar Atividades Ilícitas   Veri | ficar Certificado de | habilitação                                 |                                     |
| 3ESP > Área      | a Corporativa > Área de Pro   | ocesso                                                       |                      |                                             |                                     |
| Área de C        | Processo                      |                                                              |                      |                                             |                                     |
| Alea de P        | 1002550                       |                                                              |                      |                                             |                                     |
| Detail           | ies do Processo               |                                                              |                      |                                             |                                     |
| Pedido<br>170400 | Tipo<br>Registo Prévio (Novo) | Estado<br>Guardado                                           |                      |                                             |                                     |
|                  |                               |                                                              |                      |                                             | / Alterar dados                     |
|                  |                               |                                                              |                      |                                             |                                     |
|                  |                               |                                                              |                      |                                             | voltar enviar                       |

Figura 19 – Requerimento de Registo Prévio – Área de Processo

Se optar por enviar o pedido deve selecionar o botão [enviar] e este passará para o estado [Submetido].

Para apreciação e validação do pedido de Registo Prévio, é necessário apresentar, pelo menos, um Técnico Responsável e uma instalação [figura 20], submetendo novamente o pedido.

| GESP > Área Corporativa                               |                                                      |                                                                         |  |
|-------------------------------------------------------|------------------------------------------------------|-------------------------------------------------------------------------|--|
| Processos Pendentes                                   |                                                      | Instalações                                                             |  |
| Pedido Tipo de Pedido<br>170405 Registo Prévio (Novo) | Estado<br>Submetido                                  | Não tem instalações associadas.                                         |  |
| Exportar Alterar Dados R                              |                                                      | Editar >                                                                |  |
| Atenção. O seu proces<br>Técnico Responsável          | so não está concluído.<br>a sede e um técnico respoi | nsável registados.                                                      |  |
| Não tem Técnico Responsável associado.                |                                                      | Nome: j<br>Utilizador: 4<br>Matrícula:<br>Morada: 4<br>Código Postal: 1 |  |
|                                                       | Criar +                                              | Email: 4<br>Último acesso:                                              |  |
|                                                       |                                                      | Alterar Dados ►   Alterar Palavra-passe ►                               |  |

| X si            | GESP                             | M                            | Página In                           | iicial Contacte-nos                        | Terminar Sessão                      |
|-----------------|----------------------------------|------------------------------|-------------------------------------|--------------------------------------------|--------------------------------------|
| SIST            | EMA INTEGRADO DE GESTÃO DE SEG   | URANÇA PRIVADA               |                                     | Segunda-feira, 12 d<br>A sua sessão expira | le Maio de 2014<br>dentro de 31 min. |
| Área Corporati  | iva   Verificar Certificado de h | abilitação   Reportar Ativid | ades Ilícitas   Verificar Certifica | do de habilitação                          |                                      |
| SIGESP > Área C | orporativa                       |                              |                                     |                                            |                                      |
|                 |                                  |                              |                                     |                                            |                                      |
| Processos       | Pendentes                        |                              | Instalações                         |                                            |                                      |
| Pedido          | Tipo de Pedido                   | Estado                       | Não tem instalações associa         | adas.                                      |                                      |
| 170400          | Registo Prévio (Novo)            | Submetido                    |                                     |                                            |                                      |
|                 | (P                               | lterar Dados Remover         |                                     |                                            | Editar                               |
|                 |                                  |                              | Dadas da Canta                      |                                            |                                      |
| Técnico Re      | esponsável                       |                              | Dados da Conta                      |                                            |                                      |
| NZ- how T       |                                  |                              | Nome:                               |                                            |                                      |
| Nao tem Te      | echico Responsavel associado.    |                              | Matrícula:                          | -                                          |                                      |
|                 |                                  |                              | Morada:                             |                                            |                                      |
|                 |                                  | Criar +                      | Email:                              |                                            |                                      |
|                 |                                  |                              | Último acesso:                      | 1177 C 11                                  |                                      |
|                 |                                  |                              | Alte                                | erar Dados →   Altera                      | r Palavra-passe ▶                    |

Figura 20 – Requerimento de Registo Prévio – Submissão do processo

#### 3.2.1.2. Criação de Técnico Responsável

Ao selecionar a opção [Criar] no separador Técnico Responsável, surgirá o respetivo formulário [figura 21].

| Técnico Responsável                                                                                                    |                                                                                                 |                                 |                                          |          |                                                                                                    |
|----------------------------------------------------------------------------------------------------|-------------------------------------------------------------------------------------------------|---------------------------------|------------------------------------------|----------|----------------------------------------------------------------------------------------------------|
|                                                                                                    |                                                                                                 |                                 |                                          |          |                                                                                                    |
| Nome Completo *                                                                                                    |                                                                                                 | Data de Nascimento              | Género *                                 |          |                                                                                                    |
|                                                                                                    |                                                                                                 | 01-05-1998                      | 🖺 🧿 Masculino                            | Feminino |                                                                                                    |
| Morada de Residência *                                                                                                    |                                                                                                 | Código Postal *                 | Localidade -                             |          |                                                                                                    |
|                                                                                                    |                                                                                                 | 1250 - 001 🔍                    | LISBOA                                   |          |                                                                                                    |
|                                                                                                    |                                                                                                 |                                 |                                          |          |                                                                                                    |
| Naturalidade *                                                                                                    |                                                                                                 | Nacionalidade *                 |                                          |          |                                                                                                    |
|                                                                                                    |                                                                                                 | Portuguesa                      |                                          | -        |                                                                                                    |
| Tipo de Documento *                                                                                                    | N                                                                                               | lúmero *                        | Validade *                               |          |                                                                                                    |
| Cartão do Cidadão                                                                                                    |                                                                                                 |                                 | 23-05-2014                               | 12       |                                                                                                    |
| NIF *                                                                                                    | Nº S                                                                                            | Seguranca Social *              |                                          |          |                                                                                                    |
|                                                                                                    |                                                                                                 |                                 |                                          |          |                                                                                                    |
| Data do Admiceão *                                                                                                    | Data do Domissão                                                                                |                                 |                                          |          |                                                                                                    |
| 01-05-2014                                                                                                    | 12 12 12                                                                                        |                                 |                                          |          |                                                                                                    |
|                                                                                                    |                                                                                                 | 63.0°                           | 1.1.1.1.1.1.1.1.1.1.1.1.1.1.1.1.1.1.1.1. |          |                                                                                                    |
| Email                                                                                                    |                                                                                                 | Teletone                        | Telemovel                                |          |                                                                                                    |
|                                                                                                    |                                                                                                 |                                 |                                          |          |                                                                                                    |
|                                                                                                    |                                                                                                 |                                 |                                          |          | -                                                                                                    |
| Documentos *                                                                                                    |                                                                                                 | the second second second second |                                          |          | the second                                                                                                    |
| Documentos *<br>Nome                                                                                                    | Ficheiro                                                                                        | Enviar Depois / Ja<br>Submetido | Descrição                                |          | SLOUL                                                                                                    |
| Documentos *<br>Noroe<br>Cartão do Cidadão                                                                                   | Ficheiro<br>Documento em branco.pdf 🐊                                                           | Enviar Depois / Ja<br>Submetido | Descrição                                | E        | -staut                                                                                                    |
| Documentos *<br>Nome<br>Cartão do Cidadão<br>Documento<br>comprovativo da<br>qualificação profissional                       | Ficheiro<br>Documento em branco.pdf<br>Documento em branco.pdf                                  | Enviar Depois / Já<br>Submetido | Descrição                                | E        | <ul> <li>Image: A state of the state of the state of</li></ul> |
| Nome<br>Cartão do Cidadão<br>Documento<br>comprovativo da<br>qualificação profissional<br>Certificado de Registo<br>Criminal | Ficheiro<br>Documento em branco.pdf 🔉<br>Documento em branco.pdf 🔉<br>Documento em branco.pdf 🔉 | Enviar Depois / Já<br>Submetido | Descrição                                |          | <ul> <li>Image: A state of the state of the state of</li></ul> |

Figura 21 – Formulário do Técnico Responsável

Poderá optar por remeter os documentos solicitados por via postal selecionando a opção [Enviar Depois /já Submetido].

Após completar o preenchimento deverá selecionar a opção [guardar].

#### 3.2.1.3. Adicionar Instalação

Para associar uma instalação ao seu pedido de Registo Prévio deverá escolher a opção [Editar] no separador [Instalações].

| SISTEMA INTEGRADO DE GESTÃO DE SEGURANÇA PRIVADA |           |                                      |                                   | ffi                      | ff   Segunda-feira, 12 de Maio de 2014<br>A sua sessão expira dentro de 31 min. |                 |  |  |
|--------------------------------------------------|-----------|--------------------------------------|-----------------------------------|--------------------------|---------------------------------------------------------------------------------|-----------------|--|--|
| ea Corpora                                       | itiva     | Verificar Certificado de habilitação | Reportar Atividades Ilícitas   Ve | rificar Certificado de l | nabilitação                                                                     |                 |  |  |
| jESP > Área                                      | Pessoal > | Instalações Técnicas                 |                                   |                          |                                                                                 |                 |  |  |
| talações Té                                      | cnicas    |                                      |                                   |                          |                                                                                 |                 |  |  |
| nstalaçõe                                        | es Técni  | icas                                 |                                   |                          |                                                                                 |                 |  |  |
| Criar                                            | Remov     | Pr                                   |                                   |                          |                                                                                 |                 |  |  |
| C. C.                                            | 10001101  | Morada                               | Localidade                        |                          | Tip                                                                             | o de Instalação |  |  |
| Não foram                                        | encontr   | ados registos                        |                                   |                          |                                                                                 |                 |  |  |
|                                                  |           |                                      | 14 ×4 55 61                       |                          |                                                                                 |                 |  |  |
|                                                  |           |                                      |                                   |                          |                                                                                 |                 |  |  |
|                                                  |           |                                      |                                   |                          |                                                                                 |                 |  |  |

Figura 22 – Formulário de instalação

Para criar nova instalação deverá selecionar a opção [Criar].

| SIGE            | FSP                               |                         |                 | Página Inicial | Contacte-nos          | Terminar Sessa     |
|-----------------|-----------------------------------|-------------------------|-----------------|----------------|-----------------------|--------------------|
| SISTEMA         | A INTEGRADO DE GESTÃO DE SEGURA   | NCA PRIVADA             | 2012 (A         | francisco      | Quinta-feira, 22 de M | laio de 2014       |
|                 | Criar Instalação                  |                         |                 |                |                       | 3                  |
| ea Corporativ   | A   Identificação da Instalação   | B   Elementos e Documen | tos             |                |                       |                    |
| ESP > Area Pess | A   Identificação da Inst         | alação                  |                 |                |                       | 666707             |
| alações Técnic  |                                   |                         |                 |                |                       | 120120             |
| nstalações T    | Tipo de Instalação *              |                         |                 |                |                       | 5000               |
| 1002            | Selecione                         |                         |                 |                |                       | 00000              |
| Criar R         | Morada *                          |                         | Código Postal * | Localidade *   |                       | 1111               |
| Não foram en    |                                   |                         |                 |                |                       | Instalação         |
|                 | Telefone 1                        | Telefone 2              | Telemóvel       | Fax            |                       |                    |
|                 | Email                             |                         |                 |                |                       | ( And and a second |
|                 | Outras Informações                |                         |                 |                |                       | 0000               |
| 2 BR            |                                   |                         |                 |                |                       | р.<br>5.           |
| a day and a     | *Pode introduzir até 150 caratere | es,                     |                 |                |                       | 1000               |
|                 |                                   |                         |                 |                |                       | 1111               |
| 11111           |                                   |                         |                 | limpar validar | guardar               | 4                  |

| a Corporativa   | A   Identificação da Instalação                                                     | B   Elementos e Documentos |           |           |          |
|-----------------|-------------------------------------------------------------------------------------|----------------------------|-----------|-----------|----------|
| SP > Area Pesso | B   Elementos e Docum                                                               | entos                      |           |           |          |
| stalações Tê    | Documentos *                                                                        |                            |           |           |          |
|                 | Nome                                                                                | Ficheiro                   | Submetido | Descrição | Estado   |
| Criar Re        | Comprovativo de posse<br>ou usufruto                                                | Carregar                   |           |           | <b>A</b> |
| Não foram enco  | Certidão do Registo<br>Predial                                                      | Carregar                   |           |           | A        |
|                 | Certidão da licença ou<br>autorização para<br>actividade industrial ou<br>comercial | Carregar                   |           |           | A        |
| 000000          |                                                                                     |                            |           |           |          |

Figura 23 – Formulário de instalação

No campo [Tipo de Instalação] deverá indicar se a instalação a averbar é a sede ou instalação técnica da entidade. No caso da sede, deverá indicar se esta é simultaneamente instalação técnica.

No separador [BI Elementos e Documentos] deverá anexar os documentos relativos às instalações. Poderá optar por remeter os referidos documentos por via postal selecionando a opção [Enviar Depois /já Submetido].

Após preenchimento do formulário deverá selecionar a opção [guardar]. Será remetido para o quadro de Instalações, devendo, para regressar à área corporativa, selecionar a opção [voltar].

|                         |                                                  |                                        | Página Inicial    | Contacte-nos                                                               | Terminar Sessão |  |  |
|-------------------------|--------------------------------------------------|----------------------------------------|-------------------|----------------------------------------------------------------------------|-----------------|--|--|
|                         | SISTEMA INTEGRADO DE GESTÃO DE SEGURANÇA PRIVADA |                                        |                   | Segunda-feira, 12 de Maio de 2014<br>A sua sessão expira dentro de 31 min. |                 |  |  |
| Ārea Corporatīva 📔      | Verificar Certificado de habilitação   F         | Reportar Atividades Ilícitas   Verific | ar Certificado de | habilitação                                                                |                 |  |  |
| SIGESP > Área Pessoal > | Instalações Técnicas                             |                                        |                   |                                                                            |                 |  |  |
| nstalações Técnicas     |                                                  |                                        |                   |                                                                            |                 |  |  |
| Instalações Técnio      | cas                                              |                                        |                   |                                                                            |                 |  |  |
| Criar Remove            | F                                                |                                        |                   |                                                                            |                 |  |  |
|                         | Morada                                           | Localidade                             |                   | Tipo                                                                       | de Instalação   |  |  |
| and the second second   |                                                  | LISBOA                                 |                   | Sede                                                                       |                 |  |  |
|                         |                                                  | 14 44 1 14 14                          |                   |                                                                            |                 |  |  |
|                         |                                                  | 14                                     |                   |                                                                            |                 |  |  |
|                         |                                                  |                                        |                   |                                                                            | upitar          |  |  |
|                         |                                                  |                                        |                   |                                                                            |                 |  |  |

Figura 24 – Formulário de instalação

#### 3.2.1.4. Envio do pedido de Registo Prévio

Para apreciação do pedido de Registo Prévio deverá selecionar o processo no separador [Processos Pendentes] e clicar em [Enviar]. O Processo passa então para o estado [Por Validar].

| SP > Área C      | iva   Verificar Certificado de<br>Corporativa                  | e habilitação   Reportar Ativ                | vidades Ilicitas   Verificar Certificado de habilitação |  |
|------------------|----------------------------------------------------------------|----------------------------------------------|---------------------------------------------------------|--|
| Processos        | Pendentes                                                      |                                              | Instalações                                             |  |
| Pedido<br>170405 | Tipo de Pedido<br>Registo Prévio (Novo)<br>Exportar Alterar De | Estado<br>Por Validar<br>ados Remover Enviar | Morada Localidade Tipo de Instalação<br>LISBOA Sede     |  |
|                  |                                                                |                                              |                                                         |  |
| Técnico R        | esponsável                                                     |                                              | Dados da Conta                                          |  |

Figura 25 – Área Corporativa

#### 3.2.1.5. Validação do Pedido de Registo Prévio

O seu pedido de Registo Prévio será analisado na Direção Nacional da PSP. Após validação o processo passará para o estado [Concluído].

|                               | GESP                                             |                                      |                                                                                           | ayina Micial                                                  | contacte-nos                          | l rerinitar Sessa                    |
|-------------------------------|--------------------------------------------------|--------------------------------------|-------------------------------------------------------------------------------------------|---------------------------------------------------------------|---------------------------------------|--------------------------------------|
| SISTE                         | SISTEMA INTEGRADO DE GESTÃO DE SEGURANÇA PRIVADA |                                      |                                                                                           |                                                               | Sexta-feira, 9 de<br>A sua sessão exp | Maio de 2014<br>ira dentro de 31 min |
| a Corporati                   | iva   Verificar Certificado r                    | le habilitação 🕴 Reportar Atividades | Licitas   Verifi                                                                          | car Certificado                                               | de habilitação                        | ľ.                                   |
| ESP > Área                    | Corporativa                                      |                                      |                                                                                           |                                                               |                                       |                                      |
|                               |                                                  |                                      |                                                                                           |                                                               |                                       |                                      |
| Processos                     | s Pendentes                                      |                                      | Instalações                                                                               |                                                               |                                       |                                      |
| Pedido                        | Tipo de Pedido                                   | Estado                               | Morada                                                                                    | Localidad                                                     | 2 Tipo de Ins                         | talação                              |
| 171841                        | Registo Prévio (Novo)                            | Concluído                            |                                                                                           | LISBOA                                                        | Sede                                  |                                      |
|                               | Exportar Alterar Dad                             | os Remover Enviar                    |                                                                                           | LISBOA                                                        |                                       |                                      |
|                               |                                                  |                                      |                                                                                           |                                                               | -                                     |                                      |
| Tácnico 0                     | ອະກາດອະລິນທີ                                     |                                      |                                                                                           |                                                               |                                       |                                      |
| Técnico R                     | esponsável                                       |                                      | Dados da Conta                                                                            |                                                               |                                       |                                      |
| <mark>Técnico R</mark><br>NIF | esponsável<br>Data de Admissão                   | Data de Demissão                     | Dados da Conta                                                                            |                                                               | _                                     | _                                    |
| <mark>Técnico R</mark><br>NIF | esponsăvel<br>Data de Admissão<br>01-05-2014     | Data de Demissão                     | Dados da Conta<br>Nom<br>Utilizado                                                        |                                                               | -                                     | -                                    |
| Técnico R                     | esponsável<br>Data de Admissão<br>01-05-2014     | Data de Demissão                     | Dados da Contr<br>Nom<br>Utilizado<br>Matrícul:                                           | e:<br>r:<br>a:                                                |                                       | -                                    |
| Técnico R                     | esponsável<br>Data de Admissão<br>01-05-2014     | Data de Demissão                     | Dados da Conta<br>Nom<br>Utilizado<br>Matrícula<br>Moradi<br>Códia Pacta                  |                                                               |                                       | -                                    |
| Técnico R                     | Data de Admissão<br>01-05-2014                   | Data de Demissão                     | Dados da Conta<br>Nom<br>Utilizado<br>Matrícul<br>Morad<br>Código Posta<br>Emai           |                                                               |                                       |                                      |
| Técnico R                     | esponsável<br>Data de Admissão<br>01-05-2014     | Data de Demissão                     | Dados da Conta<br>Nome<br>Utilizado<br>Matrícul.<br>Código Posta<br>Emai<br>Último acesso | 9<br>8:<br>8:<br>8:<br>8:<br>8:<br>1:<br>1:<br>1:<br>1:<br>2: |                                       |                                      |

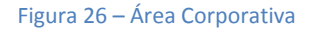

Ao selecionar o processo de Registo Prévio concluído poderá obter o respetivo certificado selecionando a opção [Exportar].

Para alteração de dados relativamente ao processo de registo prévio deve escolher a opção [Alterar Dados].<sup>1</sup>

#### 3.2.2. Dados da conta

No quadro [Dados da conta] poderá consultar os dados que forneceu para a criação de conta.

Neste quadro estão disponíveis as opções [Alterar dados] e [Alterar palavra-passe].

Todos os dados são passíveis de alteração com exceção do Número de Identificação de Pessoa Coletiva ou Número de Identificação Fiscal que funciona como identificador único de cada utilizador.

#### 3.2.3. Instalações

No quadro [Instalações] poderá consultar instalações associadas à entidade.

<sup>&</sup>lt;sup>1</sup> ver 3.2.5. Alteração de Dados de Registo Prévio.

Caso pretenda averbar novas instalações deverá usar a opção [Editar], que apenas está disponível após a submissão do processo de Registo Prévio e até à sua conclusão [figura 27].

Depois de concluído o Registo Prévio, poderá adicionar novas instalações ou alterar dados relativos às instalações já associadas através da opção [Alterar Dados], no quadro [Processos Pendentes].

| Corporati<br>iP > Área (    | iva   Verificar Certificado<br>Corporativa                           | de habilitação   Reportar Ativ                    | idades Ilícitas   Verific                                                                 | ar Certificado de | e habilitação      |
|-----------------------------|----------------------------------------------------------------------|---------------------------------------------------|-------------------------------------------------------------------------------------------|-------------------|--------------------|
| 000000                      | s Pendentes                                                          |                                                   | Instalações                                                                               |                   |                    |
| edido                       | Tipo de Pedido                                                       | Estado                                            | Morada                                                                                    | Localidade        | Tipo de Instalação |
|                             | Preside Defuie (Neurs)                                               | Submetido                                         | -                                                                                         | LICEOA            | Sada               |
|                             | Registo Pievio (Novo)                                                |                                                   |                                                                                           | LISBUA            | bene.              |
|                             | Exportar Alterar Dad                                                 | los Remover Enviar                                |                                                                                           | LISBOA            | Editar +           |
| écnico R                    | Exportar Alterar Dad                                                 | las Renover Enviar                                | Dados da Conta                                                                            | LISBOA            | Editar +           |
| écnico R<br>F               | Exportar Alterar Dad                                                 | los Remover Enviar<br>Data de Demissão            | Dados da Conta                                                                            | LISBOA            | Editar +           |
| <mark>cnico R</mark><br>F   | Exportar Alterar Dad<br>esponsável<br>Data de Admissão<br>01-05-2014 | los Remover Enviar                                | Dados da Conta<br>Nome:                                                                   | LISBOA            | Editar +           |
| écnico R                    | esponsável<br>Data de Admissão<br>01-05-2014                         | dos Remover Enviar                                | Dados da Conta<br>Nome:<br>Utilizador:<br>Matrícula:                                      |                   | Editar ,           |
| écnico R<br>F               | esponsável<br>Data de Admissão<br>01-05-2014                         | los Remover Enviar<br>Data de Demissão            | Dados da Conta<br>Nome:<br>Utilizador:<br>Matrícula:<br>Morada:                           |                   | Editar ,           |
| e <mark>cnico R</mark><br>F | esponsável<br>Data de Admissão<br>01-05-2014                         | los Remover Enviar<br>Data de Demissão<br>Criar • | Dados da Conta<br>Nome:<br>Utilizador:<br>Matrícula:<br>Morada:<br>Código Posta:<br>Email |                   | Editar ,           |

Figura 27 – Processo de registo prévio – editar instalações associadas

#### 3.2.4. Técnicos Responsáveis

Para associar um técnico responsável e comunicar a respetiva vinculação contratual deverá escolher a opção [Criar].

Depois de concluído o Registo Prévio, poderá adicionar novos técnicos ou alterar dados relativos aos técnicos já associados através da opção [Alterar Dados], no quadro [Processos Pendentes].

| a sist                     | EMA INTEGRADO DE GESTAO DE SI                                         | EGURANÇA PRIVADA                                                                                                |                                                                                               | A                                                                                           | sua sessão expira dentro de 31 |
|----------------------------|-----------------------------------------------------------------------|----------------------------------------------------------------------------------------------------|-----------------------------------------------------------------------------------------------|---------------------------------------------------------------------------------------------|--------------------------------|
| Corporat                   | tiva   Verificar Certificado (                                        | de habilitação 🕴 Reportar Ativ                                                                                  | idades Ilicitas   Verif                                                                       | icar Certificado d                                                                          | e habilitação                  |
| P > Área                   | Corporativa                                                           |                                                                                                    |                                                                                               |                                                                                             |                                |
| _                          |                                                                       |                                                                                                    | -                                                                                             |                                                                                             |                                |
| ocesso                     | s Pendentes                                                           |                                                                                                    | Instalações                                                                                   |                                                                                             |                                |
| edido                      | Tipo de Pedido                                                        | Estado                                                                                                    | Morada                                                                                        | Localidade                                                                                  | Tipo de Instalação             |
|                            | Registo Prévio (Novo)                                                 | Submetido                                                                                                    |                                                                                               | LISBOA                                                                                      | Sede                           |
|                            |                                                                       | and provide the second provide the second second second second second second second second second second second |                                                                                               |                                                                                             | and a                          |
| enico R                    | Export r Alterar Dad                                                  | as Remoter Enviar                                                                                               | -                                                                                             | LISBOA                                                                                      | Filial                         |
| enico R                    | Export Alterar Dad                                                    | as Remoler Enviar                                                                                               | Dados da Cont                                                                                 | LISBOA                                                                                      | Filial                         |
| <mark>ecnico R</mark><br>F | Export r Alterar Dad<br>Responsável<br>Data de Admissão               | os Remoter Enviar<br>Data de Demissão                                                                           | Dados da Cont                                                                                 | LISBOA                                                                                      | Filial                         |
| ÷cnico R<br>F              | Export r Alterar Dad<br>Responsável<br>Data de Admissão<br>01-05-2014 | os Remoter Enviar                                                                                               | Dados da Cont<br>Nom<br>Utilizado                                                             | a<br>e:                                                                                     | Filial                         |
| <mark>ecnico R</mark><br>F | Responsável<br>Data de Admissão<br>01-05-2014                         | os Remo <sup>l</sup> ar Enviar<br>Data de Demissão                                                              | Dados da Cont<br>Nom<br>Utilizado<br>Matrícul                                                 | a<br>a<br>a<br>a<br>a<br>a<br>a                                                             | Filiai                         |
| ŝcnico R<br>F              | Export Alterar Dad<br>Responsável<br>Data de Admissão<br>01-05-2014   | os Remo er Enviar<br>Data de Demíssão<br>Criar H                                                                | Dados da Cont<br>Nom<br>Utilizado<br>Matricul<br>Morad                                        | a<br>e:<br>or:<br>a:<br>a:<br>a:                                                            | Filiai                         |
| <mark>scnico R</mark><br>F | Export Alterar Dad                                                    | os Remoler Enviar<br>Data de Demissão<br>Criar M                                                                | Dados da Cont<br>Nom<br>Utilizado<br>Matrícul<br>Morad<br>Código Posta<br>Ema                 | a<br>e:<br>pr:<br>a:<br>a:<br>a:<br>a:<br>i:                                                | Edita                          |
| F                          | Export Alterar Dad                                                    | os Remoler Enviar<br>Data de Demissão<br>Criar I                                                                | Dados da Cont<br>Nom<br>Utilizado<br>Matrícul<br>Morad<br>Código Posta<br>Ema<br>Último acess | a<br>e:<br>b:<br>a:<br>a:<br>a:<br>a:<br>a:<br>a:<br>a:<br>a:<br>a:<br>a:<br>a:<br>a:<br>a: | Edi                            |

Figura 28 – Processo de registo prévio – criação de técnico responsável

#### 3.2.5. Alteração de Dados do Registo Prévio

Para proceder à alteração de dados do Registo Prévio deverá selecionar o processo e escolher a opção [Alterar Dados] no separador [Processos Pendentes].

Será reencaminhado para a Àrea de Processo [Figura 29], devendo selecionar a opção [submeter].

|                                                              |                                                   | Página Inicial          | Contacte-nos                                                                    | Terminar Sessão |  |  |
|--------------------------------------------------------------|---------------------------------------------------|-------------------------|---------------------------------------------------------------------------------|-----------------|--|--|
| SIGESF                                                       | SISTEMA INTEGRADO DE GESTÃO DE SEGURANÇA PRIVADA. |                         | ff   Segunda-feira, 12 de Main de 2014<br>A sua sessão expira dentro de 31 min, |                 |  |  |
| rea Corporativa   Verificar Certificado de l                 | abilitação   Reportar Atividades Ilícitas   Ve    | erificar Certificado de | habilitação                                                                     |                 |  |  |
| GESP > Área Corporativa > Área de Processo                   |                                                   |                         |                                                                                 |                 |  |  |
| Área de Processo                                             |                                                   |                         |                                                                                 |                 |  |  |
|                                                              |                                                   |                         |                                                                                 |                 |  |  |
| Detalhes do Processo                                         |                                                   |                         |                                                                                 |                 |  |  |
| Pedido Tipo Estado<br>170400 Registo Prévio (Novo) Concluído |                                                   |                         |                                                                                 |                 |  |  |
|                                                              |                                                   |                         |                                                                                 | 🖌 Alterar dados |  |  |
|                                                              |                                                   |                         |                                                                                 |                 |  |  |
|                                                              |                                                   |                         |                                                                                 | voltar submeter |  |  |

#### Figura 29 – Área de Processo

Será reencaminhado para a área corporativa com possibilidade de edição do Técnico Responsável e das instalações associadas. No final das alterações deverá selecionar [enviar] nos processos pendentes.